# Použití odhadu energie v Monitorovací platformě – Poznámky k aplikaci

#### Historie verzí

- Verze 2.0, prosinec 2023: Aktualizace textu a uživatelského rozhraní
- Verze: 1.0, říjen 2015: První vydání

# Přehled

Kolísání roční výroby energie FV systémů komplikuje odhady výkonu. Výkon může ovlivnit řada faktorů, jako jsou povětrnostní podmínky, degradace panelu nebo specifikace měniče. SolarEdge Site Designer, PVWatts a PVSyst simulují výrobu energie v systémech před instalací. Po instalaci můžete zadávat odhadované hodnoty a v přehledech, grafech a výkazech je porovnávat se skutečným výkonem zobrazeným v Monitorovací platformě. Tím ověříte, zda celkový výkon systému splňuje očekávání.

#### ••• POZNÁMKA

Odhadované hodnoty energie (kWh) se zadávají v měsíčních intervalech. Roční degradaci modulu můžete zadat, aby hodnoty byly relevantní i v průběhu dalších let.

# Nastavení odhadu energie

Pokud chcete zadat odhadované energetické hodnoty:

- 1. Přihlaste se do Monitorovací platformy.
- 2. Přejděte na instalaci klepnutím na Název instalace.
- 3. Klepněte na zobrazení Administrátora.
- 4. V nabídce Administrátora klepněte na Výkon>Odhadovaná energie.

| SolarEdge Site 🔍  |   |                                                                                                    |                                                                                                    |        |  |  |  |  |  |
|-------------------|---|----------------------------------------------------------------------------------------------------|----------------------------------------------------------------------------------------------------|--------|--|--|--|--|--|
| Site Details      | ~ |                                                                                                    |                                                                                                    |        |  |  |  |  |  |
| Site Access       | ~ | Estimated Energy                                                                                                    |                                                                                                    |        |  |  |  |  |  |
| Logical Layout    |   | Enable estimated energy Enter the system's monthly estimated energy to enable a comparison between the estimate and actual performance (kWh). |                                                                                                    |        |  |  |  |  |  |
| Remote Settings   | ~ | Jan                                                                                                    | May                                                                                                  | Sep    |  |  |  |  |  |
| Energy Manager    |   | Feb                                                                                                    | Jun                                                                                                  | Oct    |  |  |  |  |  |
| Revenue           |   | 145                                                                                                    | 465                                                                                                  | 222    |  |  |  |  |  |
| Performance       | ^ | 250                                                                                                    | 489                                                                                                  | 127    |  |  |  |  |  |
| Inverter kWh/kWp  |   | Apr<br>391                                                                                                    | Aug<br>448                                                                                           | Dec 77 |  |  |  |  |  |
| Estimated Energy  |   | Annual actimation: 2                                                                                                    | 541 LWb (005 21 LWb/LWb)                                                                             |        |  |  |  |  |  |
| Performance Ratio |   | Annual estimation. 3,                                                                                                    | 541 KWII (905.51 KWII/KWP)                                                                           |        |  |  |  |  |  |
|                   |   | Annual performance d 0.5 % Site installation date (                                                                                           | Annual performance degradation           0.5         %           Site installation date (03/27/2023) |        |  |  |  |  |  |
|                   |   | Cancel                                                                                                    | Save                                                                                                 |        |  |  |  |  |  |

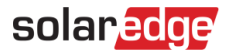

- 5. V části Odhadovaná energie označte pole Povolit odhadovanou energii.
- 6. Pro každý měsíc zadejte měsíční odhad energie (kWh).
- 7. Klepněte na Uložit.

Měsíční odhad energie se uloží.

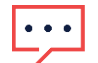

#### POZNÁMKA

Tyto hodnoty si můžou prohlížet vlastníci nemovitostí s plnými přístupovými právy. Je proto nutné poskytovat pouze hodnoty, které lze sdílet.

### Přehled

Po zadání odhadovaných hodnot energie příslušné instalace se v jejím přehledu zobrazí graf srovnání energie.

Po zadání ročního snížení výkonu panelu se odhadovaná hodnota zobrazí pouze za aktuální rok, aby nedošlo k přetížení grafu nadbytečnými daty. Následující obrázek je příkladem grafu srovnání energie.

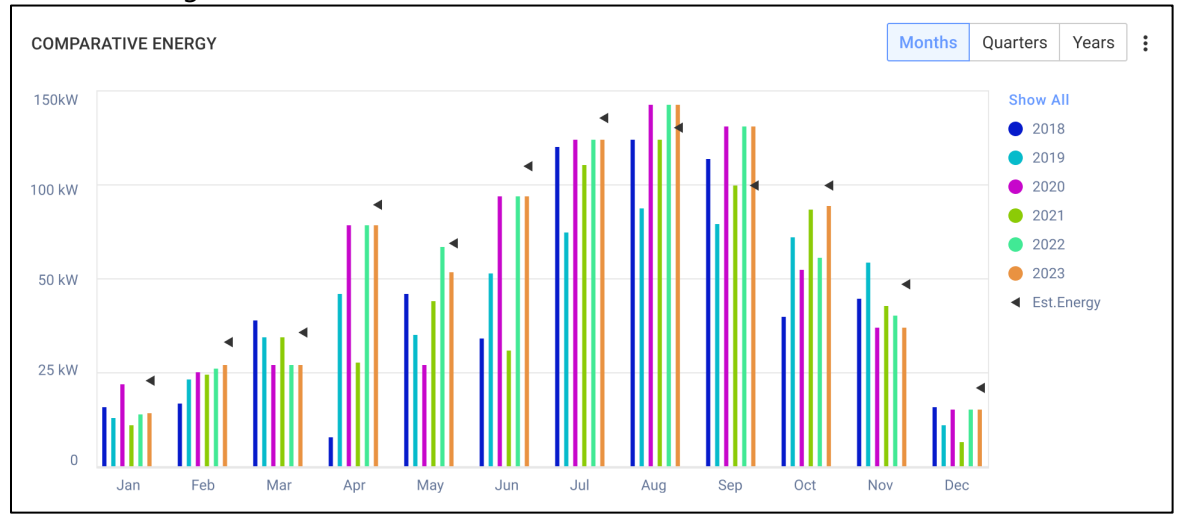

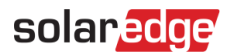

# Měsíční souhrn

Odhad energie se v měsíčním souhrnu zobrazí jako nový sloupec.

Pokud chcete přidat sloupec odhadované energie:

- 1. V horní liště klepněte na kartu Výkazy a vyberte Vytvořit výkaz.
- 2. V rozbalovací nabídce Vyberte typ výkazu a vyberte Měsíční souhrn.
- 3. V části Výkon označte pole Odhadovaná energie.

| Performance                      |                         |           |                  |         |  |  |  |  |
|----------------------------------|-------------------------|-----------|------------------|---------|--|--|--|--|
| 🔽 kWh                            | Performance ratio       | 🗹 kWh/kWp | Estimated energy | Revenue |  |  |  |  |
| Self sufficiency rate            | □ Self consumption rate |           |                  |         |  |  |  |  |
|                                  |                         |           |                  |         |  |  |  |  |
| Reference Performance Data:      |                         |           |                  |         |  |  |  |  |
| Previous month performance       |                         |           |                  |         |  |  |  |  |
| Same month last year performance |                         |           |                  |         |  |  |  |  |
| Previous 12 months performance   |                         |           |                  |         |  |  |  |  |
| Lifetime performance             |                         |           |                  |         |  |  |  |  |
|                                  |                         |           |                  |         |  |  |  |  |

4. Vyberte, která referenční výkonová data se mají použít v měsíčním přehledu.

#### 5. Klepněte na Vytvořit.

Teď si můžete prohlédnout vygenerovaný výkaz.

Odhadovaná energie se zobrazuje za každé období vybrané k vykázání, aktuální měsíc, minulý měsíc atd.

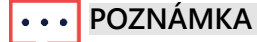

Měsíční souhrn je dostupný pouze na úrovni účtu.